# PROCÉDURE D'INSTALLATION POUR ÉCRANS SAMSUNG (TIZEN)

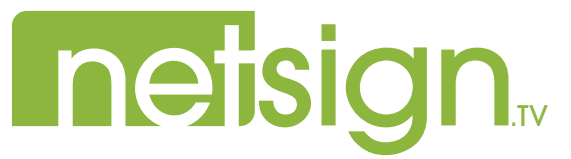

### **ÉTAPES D'INSTALLATION** DE L'APPLICATION NETSIGN.TV

Pour les écrans Samsung (Tizen) modèles : QBR 13" à 75" & QMR 43" à 75"

## Avant de débuter l'installation, assurez-vous que votre écran est connecté à internet et de savoir si la connexion fonctionnera avec une adresse IP fixe ou en DHCP. Dans le cas d'une adresse IP fixe, vous devez avoir son numéro, celui du "Masque s.-réseau" (Subnet Mask) et de la "Passerelle" (Gateway).

N.B. Il n'est pas recommandé d'utiliser une connexion WIFI. Netsign.tv se dégage de toute responsabilité si un problème de diffusion est lié à cette connexion ou si la fiabilité n'est pas adéquate.

- 1. Ouvrir le téléviseur.
- Appuyez sur le bouton ''Menu'' 🛗 de la télécommande.
- 3. Sélectionnez "Réseau / Network " (R) dans la colonne de gauche. Appuyez sur le bouton "Enter" 🖃 de la télécommande.

Si vous êtes connecté à internet avec un câble réseau, passez à l'étape #4.

- a. Allez dans la section "Paramètre de Réseau Ouvert / Open Network Settings". Appuyez sur "Enter" 🖃 .
- b. Sélectionnez "Sans fil / Wireless". Appuyez sur "Enter" .
- c. Sélectionnez votre réseau. Appuyez sur "Enter" ⊡ .
- e. Attendre la connexion. Appuyez sur "Enter" 🖃 .
- **4.** Allez dans la section "État du réseau / Network Status". Appuyez sur "Enter" ☐ et attendre la connexion.
  - a. Allez sur le bouton "Paramètres IP / IP Settings" dans le bas de l'écran. Appuyez sur "Enter" 🖃 .

ÉTAPES D'INSTALLATION NETSIGN.TV / SAMSUNG

netsian

#### Si vous utilisez une connexion en DHCP, passez à l'étape "d".

- Allez dans la section "Paramètres IP / IP settings". Appuyez sur "Enter" . Mettre la valeur à "Entrer manuellement / Enter Manually". Appuyez sur "Enter" .
- c. Allez dans la section "Adresse IP / IP Adress". Appuyez sur "Enter" . Entrez l'adresse IP à l'aide des chiffres de la télécommande.(Appuyez sur la flèche de droite de la télécommande pour vous déplacer d'une valeur à l'autre.) Appuyez sur le bouton "Return" .

Répétez pour les sections **"Masque s.-réseau / Subnet Mask"** et **"Passerelle /** Gateway". Passez à l'étape "e" lorsque vous avez terminé.

- d. Allez dans la section "Paramètres DNS / DNS Settings". Mettre la valeur à "Entrer manuellement / Enter Manually". Appuyez sur "Enter" .
- Allez dans la section "Serveur DNS / DNS Server". Appuyez sur "Enter" . Mettre la valeur à "8.8.8.8". Appuyez sur "Enter" .
- f. Allez sur le bouton "Ok". Appuyez sur "Enter" ⊡.
- g. Allez sur le bouton "Fermer / Close". Appuyez sur "Enter" 🖃 .

(Appuyez sur la flèche de gauche con ce un le bouton return de la télécommande pour retourner dans la colonne de gauche du menu.)

- Sélectionnez "Système / System" *▶* . Appuyez "Enter" 
   Image: Appuyez "Enter"
  - a. Allez dans la section "Heure / Time". Appuyez sur "Enter" ⊡ .
  - b. Allez dans la section "Réglage Horloge / Clock Set". Appuyez sur "Enter" I.
  - c. Allez dans la section "Date". Appuyez sur "Enter" . À l'aide des flèches sélectionnez la bonne date. Appuyez sur le bouton "Return" .

netsian

| <ul> <li>d. Allez dans la section "Heure / Time".<br/>Appuyez sur "Enter" .<br/>Entrez l'Heure Universelle (UTC). (Vous pouvez vous référer à l'adresse<br/>suivante : https://www.timeanddate.com/worldclock/timezone/utc)<br/>Appuyez sur le bouton "Return" .<br/>Sélectionnez "Lareever / Play Via".<br/>Appuyez sur "Enter" .</li> <li>Sélectionnez "Lareever d'URL / URL Launcher".<br/>Appuyez sur "Enter" .</li> <li>Sélectionnez "Lareever d'URL / URL Launcher".<br/>Appuyez sur "Enter" .</li> <li>Sélectionnez "Lareever d'URL / URL Launcher".<br/>Appuyez sur "Enter" .</li> <li>Sélectionnez "Lareever d'URL / URL Launcher".<br/>Appuyez sur "Enter" .</li> <li>Sélectionnez "Lareever d'URL / URL Cauncher".<br/>Appuyez sur "Enter" .</li> <li>Allez dans la section "Commut. Auto. Srce / Auto Source Switching".<br/>Appuyez sur "Enter" .</li> <li>Allez dans la section "Commut. Auto. Srce / Auto Source Switching".<br/>Appuyez sur "Enter" .</li> <li>Mettre la valeur à "Source Prédéfinie / Preset Input".<br/>Appuyez sur "Enter" .</li> <li>Allez dans la section "Récup. Source Primaire / Primary Source Recovery".<br/>Appuyez sur "Enter" .</li> <li>Allez dans la section "Source Primaire / Primary Source".<br/>Appuyez sur "Enter" .</li> <li>Allez dans la section "Source Primaire / Primary Source".<br/>Appuyez sur "Enter" .</li> <li>Allez dans la section "Source Cimput) que vous utilisez. Ex: "HDM11".<br/>Appuyez sur "Enter" .</li> <li>Allez dans la section "Source Secondair / Secondary Source".<br/>Appuyez sur "Enter" .</li> <li>Allez dans la section "Source Secondair / Secondary Source".<br/>Appuyez sur "Enter" .</li> <li>Appuyez sur le bouton "Home" .</li> <li>Sélectionnez "Paramètres du lanceur d'URL / URL Launcher Settings"<br/>au bas de l'écran.<br/>Appuyez sur "Enter" .</li> <li>Allez dans la section "Installer l'Application Web / Install Web App".<br/>Appuyez sur "Enter" .</li> <li>Bentrez l'Adresse suivante : https://samsung.netsign.tv, en déplaçant le curseur sur les lettres à l'aide des fiècres<br/>Appuyez sur "Enter" .</li> <li>Bentrez l'Adresse suivante : https://samsung.netsign.tv, en</li></ul>                                                                                                    |
|----------------------------------------------------------------------------------------------------|
| <ul> <li>d. Allez dans la section "Heure / Time".<br/>Appuyez sur "Enter" .<br/>Entrez l'Heure Universelle (UTC). (Vous pouvez vous référer à l'adresse<br/>suivante : https://www.timeanddate.com/worldolock/timezone/utc)<br/>Appuyez sur le bouton "Return" .<br/>Sélectionnez "Line Avec / Play Via".<br/>Appuyez sur "Enter" .<br/>Sélectionnez "Lanceur d'URL / URL Launcher".<br/>Appuyez sur "Enter" .<br/>Sélectionnez "Commut. Auto. Srce / Auto Source Switching".<br/>Appuyez sur "Enter" .<br/>Appuyez sur "Enter" .<br/>Appuyez sur "Enter" .<br/>Appuyez sur "Enter" .<br/>Appuyez sur "Enter" .<br/>Appuyez sur "Enter" .<br/>Appuyez sur "Enter" .<br/>Appuyez sur "Enter" .<br/>Mettre la valeur à "Source Prédéfinie / Preset Input".<br/>Appuyez sur "Enter" .<br/>Appuyez sur "Enter" .<br/>Appuyez sur "Enter" .<br/>Appuyez sur "Enter" .<br/>Appuyez sur "Enter" .<br/>Appuyez sur "Enter" .<br/>Appuyez sur "Enter" .<br/>Appuyez sur "Enter" .<br/>Appuyez sur "Enter" .<br/>Appuyez sur "Enter" .<br/>Appuyez sur "Enter" .<br/>Appuyez sur "Enter" .<br/>Appuyez sur "Enter" .<br/>Appuyez sur "Enter" .<br/>Mettre la valeur à la socrice Primaire / Primary Source .<br/>Appuyez sur "Enter" .<br/>Appuyez sur "Enter" .<br/>Allez dans la section "Installer l'Application Web / Install Web App".<br/>Appuyez sur .<br/>Appuyez sur .<br/>Appuyez sur</li></ul> |
| <ul> <li>d. Allez dans la section "Heure / Time".<br/>Appuyez sur "Enter" .<br/>Entrez l'Heure Universelle (UTC). (Vous pouvez vous référer à l'adresse<br/>suivante : https://www.timeanddate.com/worldclock/timezone/utc)<br/>Appuyez sur le bouton "Return" .<br/>Sélectionnez "Line Avec / Play Via".<br/>Appuyez sur "Enter" .<br/>Sélectionnez "Lanceur d'URL / URL Launcher".<br/>Appuyez sur "Enter" .<br/>Sélectionnez "Commut. Auto. Srce / Auto Source Switching".<br/>Appuyez sur "Enter" .<br/>Appuyez sur "Enter" .<br/>Sélectionnez "Commut. Auto. Srce / Auto Source Switching".<br/>Appuyez sur "Enter" .<br/>Appuyez sur "Enter" .<br/>Appuyez sur "Enter" .<br/>Appuyez sur "Enter" .<br/>Appuyez sur "Enter" .<br/>Sélectionnez "Linecur d'URL / URL Launcher".<br/>Appuyez sur "Enter" .<br/>Appuyez sur "Enter" .<br/>Sélectionnez "Paramètres du lanceur d'URL / URL Launcher Settings" .<br/>Appuyez sur "Enter" .<br/>Appuyez sur "Enter" .<br/>Appuyez sur "Enter" .<br/>Appuyez sur "Enter" .<br/>Appuyez sur "Enter" .<br/>Appuyez sur "Enter" .<br/>Appuyez sur "Enter" .<br/>Appuyez sur "Enter" .<br/>Appuyez sur "Enter" .<br/>Appuyez sur .<br/>Appuyez sur .</li></ul>  |
| <ul> <li>d. Allez dans la section "Heure / Time".<br/>Appuyez sur "Enter" [□].<br/>Entrez l'Heure Universelle (UTC). (Vous pouvez vous référer à l'adresse<br/>suivante : https://www.timeanddate.com/worldclock/timezone/utc)<br/>Appuyez sur le bouton "Return" [□] jusqu'au menu "Système / System" ✓.</li> <li>6. Sélectionnez "Line Avec / Play Via".<br/>Appuyez sur "Enter" [□].<br/>Sélectionnez "Lanceur d'URL / URL Launcher".<br/>Appuyez sur "Enter" [□].</li> <li>7. Sélectionnez "Commut. Auto. Srce / Auto Source Switching".<br/>Appuyez sur "Enter" [□].</li> <li>a. Allez dans la section "Commut. Auto. Srce / Auto Source Switching".<br/>Appuyez sur "Enter" [□].<br/>Mettre la valeur à "Source Prédéfinie / Preset Input".<br/>Appuyez sur "Enter" [□].</li> <li>b. Allez dans la section "Récup. Source Primaire / Primary Source Recovery".<br/>Appuyez sur "Enter" [□].<br/>Mettre la valeur à "Off".<br/>Appuyez sur "Enter" [□].</li> <li>c. Allez dans la section "Source Primaire / Primary Source".<br/>Appuyez sur "Enter" [□].<br/>Mettre la valeur à la source (input) que vous utilisez. Ex: "HDM11".<br/>Appuyez sur "Enter" [□].</li> <li>d. Allez dans la section "Source Secondaire / Secondary Source".<br/>Appuyez sur "Enter" [□].<br/>Mettre la valeur à la source (input) que vous utilisez. Ex: "HDM11".<br/>Appuyez sur "Enter" [□].</li> <li>d. Allez dans la section "Source Secondaire / Secondary Source".<br/>Appuyez sur "Enter" [□].</li> <li>d. Allez dans la section "Source Secondaire / Secondary Source".<br/>Appuyez sur "Enter" [□].</li> <li>d. Allez dans la section "Source Secondaire / Secondary Source".<br/>Appuyez sur "Enter" [□].</li> <li>d. Allez dans la section "Source Secondaire / Secondary Source".<br/>Appuyez sur "Enter" [□].</li> <li>d. Allez dans la section "Source Secondaire / Secondary Source".<br/>Appuyez sur "Enter" [□].</li> <li>d. Allez dans la section "Source Secondaire / Secondary Source".<br/>Appuyez sur "Enter" [□].</li> <li>d. Allez dans la section "Source Secondaire / Secondary Source".<br/>Appuyez sur "Enter" [□].</li> <li>d. Allez dans la section "Source Secondaire / Secondary Source".<br/>Appuyez sur "Enter" [□].</li></ul>                                                                                                    |
| <ul> <li>d. Allez dans la section "Heure / Time".<br/>Appuyez sur "Enter" (□).<br/>Entrez l'Heure Universelle (UTC). (Vous pouvez vous référer à l'adresse<br/>suivante : https://www.timeanddate.com/worldclock/timezone/utc)<br/>Appuyez sur le bouton "Return" (□) jusqu'au menu "Système / System" ✓.</li> <li>6. Sélectionnez "Lire Avec / Play Via".<br/>Appuyez sur "Enter" (□).<br/>Sélectionnez "Lanceur d'URL / URL Launcher".<br/>Appuyez sur "Enter" (□).</li> <li>7. Sélectionnez "Commut. Auto. Srce / Auto Source Switching".<br/>Appuyez sur "Enter" (□).<br/>a. Allez dans la section "Commut. Auto. Srce / Auto Source Switching".<br/>Appuyez sur "Enter" (□).<br/>Mettre la valeur à "Source Prédéfinie / Preset Input".<br/>Appuyez sur "Enter" (□).<br/>b. Allez dans la section "Récup. Source Primaire / Primary Source Recovery".<br/>Appuyez sur "Enter" (□).<br/>Mettre la valeur à "Off".<br/>Appuyez sur "Enter" (□).<br/>c. Allez dans la section "Source Primaire / Primary Source".<br/>Appuyez sur "Enter" (□).<br/>Mettre la valeur à la source (input) que vous utilisez. Ex: "HDM11".<br/>Appuyez sur "Enter" (□).<br/>Mettre la valeur à la source Secondaire / Secondary Source".<br/>Appuyez sur "Enter" (□).<br/>Mettre la valeur à la source Secondaire / Secondary Source".<br/>Appuyez sur "Enter" (□).<br/>Mettre la valeur à la source Secondaire / Secondary Source".<br/>Appuyez sur "Enter" (□).<br/>Mettre la valeur à la source Secondaire / Secondary Source".<br/>Appuyez sur "Enter" (□).<br/>Mettre la valeur à "Magicinfo S/URL Launcher".<br/>Appuyez sur "Enter" (□).<br/>Mettre la valeur à "Magicinfo S/URL Launcher".<br/>Appuyez sur "Enter" (□).</li> </ul>                                                                                                    |
| <ul> <li>d. Allez dans la section "Heure / Time".<br/>Appuyez sur "Enter" .<br/>Entrez l'Heure Universelle (UTC). (Vous pouvez vous référer à l'adresse<br/>suivante : https://www.timeanddate.com/worldclock/timezone/utc)<br/>Appuyez sur le bouton "Return" .<br/>jusqu'au menu "Système / System" .</li> <li>6. Sélectionnez "Lire Avec / Play Via".<br/>Appuyez sur "Enter" .<br/>Sélectionnez "Lanceur d'URL / URL Launcher".<br/>Appuyez sur "Enter" .<br/>Sélectionnez "Commut. Auto. Srce / Auto Source Switching".<br/>Appuyez sur "Enter" .</li> <li>7. Sélectionnez "Commut. Auto. Srce / Auto Source Switching".<br/>Appuyez sur "Enter" .<br/>Appuyez sur "Enter" .<br/>Appuyez sur "Enter"</li></ul>   |
| <ul> <li>d. Allez dans la section "Heure / Time".<br/>Appuyez sur "Enter" (□).<br/>Entrez l'Heure Universelle (UTC). (Vous pouvez vous référer à l'adresse<br/>suivante : https://www.timeanddate.com/worldclock/timezone/utc)<br/>Appuyez sur le bouton "Return" (□) jusqu'au menu "Système / System" ✓.</li> <li>6. Sélectionnez "Lire Avec / Play Via".<br/>Appuyez sur "Enter" (□).<br/>Sélectionnez "Lanceur d'URL / URL Launcher".<br/>Appuyez sur "Enter" (□).</li> <li>7. Sélectionnez "Commut. Auto. Srce / Auto Source Switching".<br/>Appuyez sur "Enter" (□).</li> <li>a. Allez dans la section "Commut. Auto. Srce / Auto Source Switching".<br/>Appuyez sur "Enter" (□).</li> <li>a. Allez dans la section "Commut. Auto. Srce / Auto Source Switching".<br/>Appuyez sur "Enter" (□).</li> <li>b. Allez dans la section "Récup. Source Primaire / Primary Source Recovery".<br/>Appuyez sur "Enter" (□).<br/>Mettre la valeur à "Off".<br/>Appuyez sur "Enter" (□).</li> </ul>                                                                                                    |
| <ul> <li>d. Allez dans la section "Heure / Time".<br/>Appuyez sur "Enter" (□).<br/>Entrez l'Heure Universelle (UTC). (Vous pouvez vous référer à l'adresse<br/>suivante : https://www.timeanddate.com/worldclock/timezone/utc)<br/>Appuyez sur le bouton "Return" (□) jusqu'au menu "Système / System" /.</li> <li>6. Sélectionnez "Lire Avec / Play Via".<br/>Appuyez sur "Enter" (□).<br/>Sélectionnez "Lanceur d'URL / URL Launcher".<br/>Appuyez sur "Enter" (□).</li> <li>7. Sélectionnez "Commut. Auto. Srce / Auto Source Switching".<br/>Appuyez sur "Enter" (□).</li> <li>a. Allez dans la section "Commut. Auto. Srce / Auto Source Switching".<br/>Appuyez sur "Enter" (□).<br/>Mettre la valeur à "Source Prédéfinie / Preset Input".<br/>Appuyez sur "Enter" (□).</li> </ul>                                                                                                    |
| <ul> <li>d. Allez dans la section "Heure / Time".<br/>Appuyez sur "Enter" (□).<br/>Entrez l'Heure Universelle (UTC). (Vous pouvez vous référer à l'adresse<br/>suivante : https://www.timeanddate.com/worldclock/timezone/utc)<br/>Appuyez sur le bouton "Return" (□) jusqu'au menu "Système / System"<br/>.</li> <li>6. Sélectionnez "Lire Avec / Play Via".<br/>Appuyez sur "Enter" (□).<br/>Sélectionnez "Lanceur d'URL / URL Launcher".<br/>Appuyez sur "Enter" (□).</li> <li>7. Sélectionnez "Commut. Auto. Srce / Auto Source Switching".<br/>Appuyez sur "Enter" (□).</li> </ul>                                                                                                    |
| <ul> <li>d. Allez dans la section "Heure / Time".<br/>Appuyez sur "Enter" (☐).<br/>Entrez l'Heure Universelle (UTC). (Vous pouvez vous référer à l'adresse<br/>suivante : https://www.timeanddate.com/worldclock/timezone/utc)<br/>Appuyez sur le bouton "Return" () jusqu'au menu "Système / System"<br/>.</li> <li>6. Sélectionnez "Lire Avec / Play Via".<br/>Appuyez sur "Enter" (☐).<br/>Sélectionnez "Lanceur d'URL / URL Launcher".<br/>Appuyez sur "Enter" (☐).</li> </ul>                                                                                                    |
| <ul> <li>d. Allez dans la section "Heure / Time".<br/>Appuyez sur "Enter"</li></ul>                                                                                                    |
|                                                                                                    |

#### 10. Attendre le téléchargement de l'application.

\*Si le téléchargement ne démarre pas automatiquement, appuyez sur le bouton "Home" 🚟 , puis sélectionnez "Lanceur d'URL / URL Launcher" 🎧 et appuyez sur "Enter" 🖃 .

#### **11.** Lorsque l'application est installée:

- a. Notez le code d'activation apparaissant à l'écran Samsung.
- b. Allez sur le https://app.netsign.tv/samsung sur un ordinateur ou un cellulaire.
- c. Entrez le code d'activation de l'écran Samsung.
- d. Entrez l'identifiant du lieu de diffusion Netsign que vous désirez associer à votre écran Samsung. (L'identifiant est disponible dans votre compte Netsign.tv, dans la section "Lieu de diffusion", à côté du nom du lieu. Cliquez sur le bouton PIN PIN pour le voir. )
- e. Cliquez sur le bouton "Activer".
- f. Cliquez sur le bouton "Confirmer" si les informations sont exactes.

Lorsque l'activation aura été complétée, le contenu ajouté à votre compte Netsign.tv s'affichera sur l'écran Samsung. **(L'activation peut prendre jusqu'à 10 minutes)** Si le contenu ne s'affiche pas, éteignez votre écran et rallumez-le.

N.B. Pour vous connecter correctement à notre application, veuillez vérifier, auprès de votre fournisseur, que les ports 80 et 443 sont ouverts.

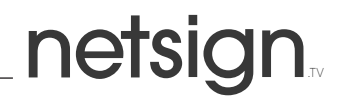